# Kullanım Kılavuzu

6 Öğünlü Akıllı Evcil Hayvan Besleyici

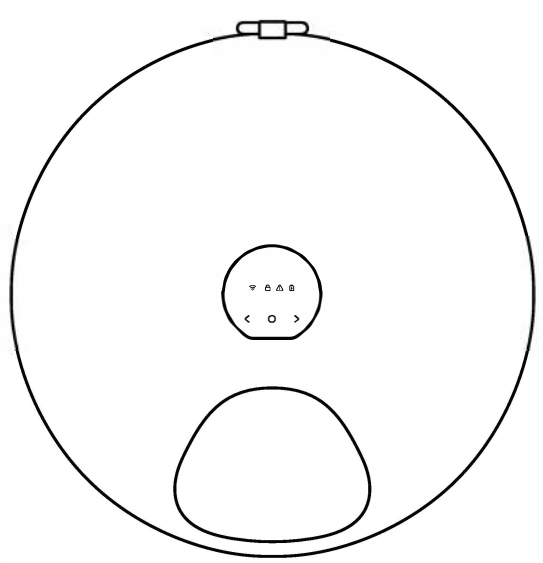

Lütfen bu ürünü kullanmadan önce kılavuzu dikkatlice okuyunuz.

## 🕛 Cihaz yerleşimi

- 1. Lütfen cihazı sabit kablosuz ortamda tutun.
- 2. Evcil hayvan besleyicisi düz bir yüzeye yerleştirilmelidir. Cihazı düşebileceği bir yere koymayın veya saklamayın.
- 3. Yalnızca ev içi kullanım içindir ve doğrudan güneş ışığından veya ıslak alanlardan uzak tutunuz.
- 4. Besleyiciyi 0c sıcaklığının altında kullanmayınız.
- 5. Evcil hayvan besleyicisine herhangi bir yabancı nesne koymayın.
- Evcil hayvanların normal şekilde yemek yemesini sağlamak için mama kabının üzerinde ve çevresinde herhangi bir nesne olmadığından emin olun.

## ⚠Önemli Güvenlik Bilgisi

- 1. Wifi işlevi çalışmayı durdurmadığı sürece uygulama bağlantısının olması gerekir.
- 2. Bu ürün yalnızca kediler ve küçük köpekler içindir.
- 3. Küçük çocukların evcil hayvan besleyicinin çevresinde oynamasına izin vermeyin.
- 4. Buz paketinin içindeki dolgu yenilebilir değildir. Hasar görmüşse kullanmayın.
- 5. Kontrol panelini suya batırmayın. Elektronik bileşenlere zarar verebileceği için cihaz hiçbir zaman suya batırılmamalıdır.
- 6. Evcil hayvan besleyicisini bileşenleri dışında sökmeyin.
- 7. Cihazı küvete veya lavaboya koymayın veya saklamayın.
- Lütfen şarj portunun ıslanmamasına dikkat edin. Şarj portu ıslaksa şarj edilmeden önce tamamen kurutulmalıdır.
- 9. Daima cihazınızla birlikte gelen orijinal şarj cihazını kullandığınızdan emin olun.
- 10. Kullanılmadığı zaman cihazın fişini daima çekin.
- 11. Evcil hayvanların herhangi bir parçasını çiğnemesine veya yutmasına izin vermeyin.
- 12. Evcil hayvan besleyiciyi evcil hayvan besleme dışında başka bir amaçla kullanmayın.

# Bileşenler

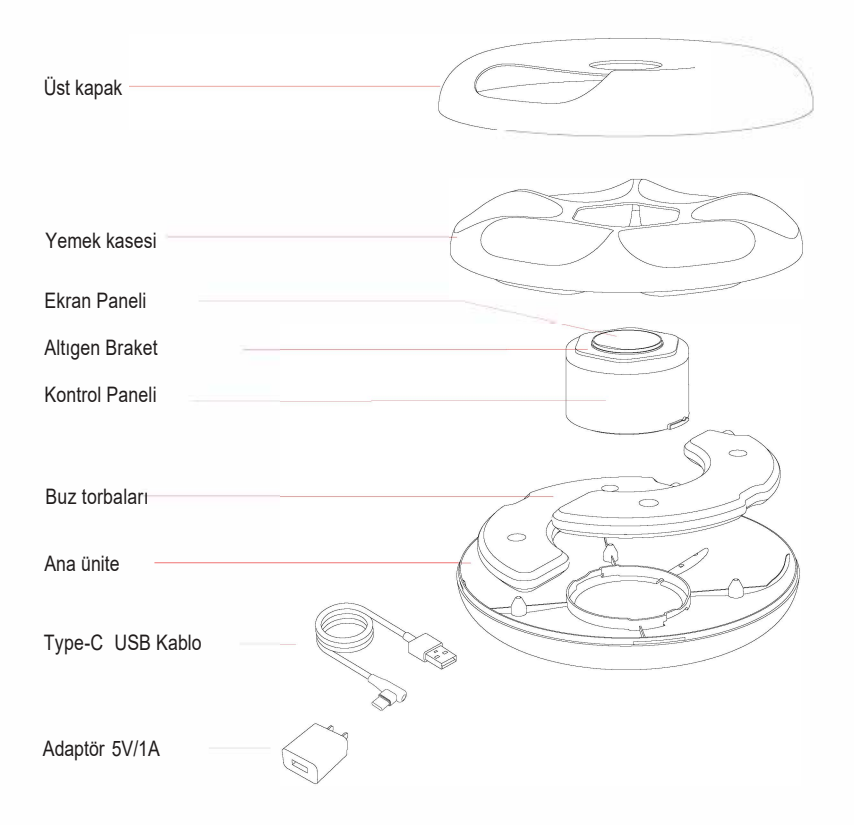

#### Görüntü paneli

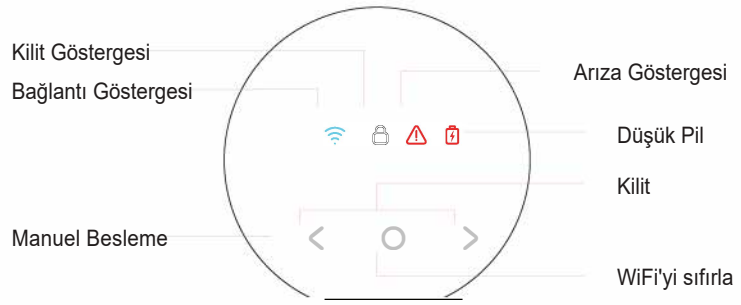

### Parametreler

| Ürün İsmi           | 6 Öğünlü Akıllı Evcil Hayvan Besleyici |
|---------------------|----------------------------------------|
| Ürün Modeli         | F13-W                                  |
| Boyut               | 320mm*327mm*87mm                       |
| Kutu Boyutu         | 358mm*338mm*174mm                      |
| Materyal            | Gida Sinifi ABS                        |
| Net Ağırlık         | 1.3KG                                  |
| Gıda Çeşitleri      | Her türlü evcil hayvan maması          |
| Evcil Hayvan Çeşidi | Küçük köpekler/kediler                 |
| Pil Kapasitesi      | I800 mAh                               |
| Kapasite            | 200ml*6 (85-90g)                       |
| Şarj Gerilimi       | Type-C SV/1~2A                         |
| Rated Power         | 2W                                     |
| Bağlantı            | 2.4G Wi-Fi                             |

## Kurulum

#### Kapağı aç

Besleyiciyi düz bir şekilde yerleştirin, besleyicinin arkasındaki halka kilidini bir elinizle yukarı çekin ve üst kapağın tamamını kaldırın.

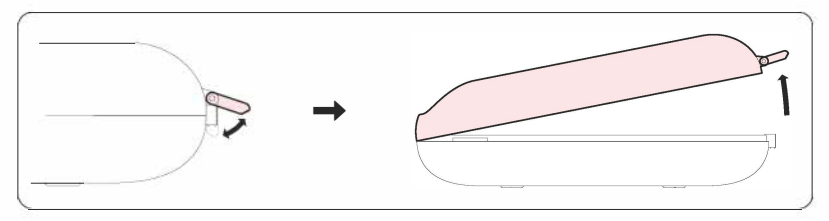

#### Buz Paketini Yerleştirin

Buz paketlerini çıkarın, buz paketlerini buzdolabının derin dondurucusuna (-18°C) yatay olarak yerleştirin ve en az 6 saat dondurun, ardından kullanıma çıkarın.

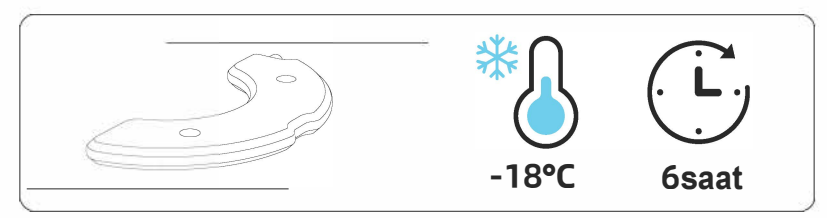

\*Not:

Buz paketlerini dikey olarak dondurmayın; bu, buz paketinin şişmesine neden olur.

Kuru mama için buz torbasına gerek yoktur.

Buz paketlerinin taze tutma etkisi çevresel faktörlerden etkilenir.

#### Mamayı Doldurun

1) Mama kasesini taban ünitesine yerleştirin ve ardından sırasıyla evcil hayvan mamasını doldurun.

2)Üst kapağı kapatın ve kilitleyin.

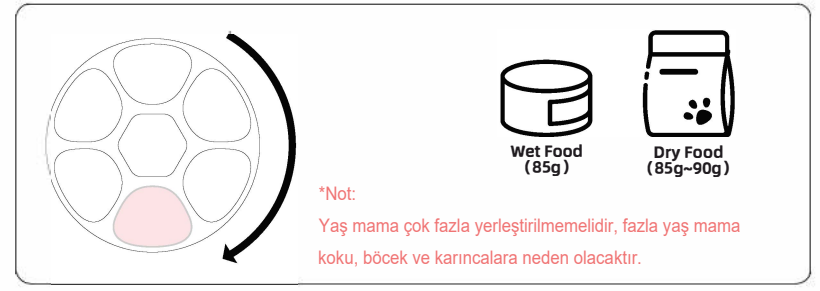

## Uygulama

#### Uygulamayı indirmek için QR kodunu tarayın.

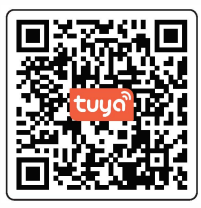

\*Not:

Yalnızca 2,4 Ghz'e izin verilmektedir ve 5 Ghz veya sinyal dağıtıcı kullanımı bu cihaz için uygun değildir.

#### Ekran Kilidini Aç

Ekranın kilidini açmak için " <" ve ">" tuşlarına aynı anda 3 saniye boyunca basın, ekran aydınlanacaktır.

Ekranı kilitlemek için tekrar " < " ve " > " tuşlarına aynı anda 3 saniye basın, ardından ekran kararır ve kilit göstergesi yanar.

#### Manuel Besleme

Ekranın kilidini açın, anında beslemeyi bir kez yapmak için" <" düğmesine uzun basın.

#### WiFi Sıfırlama

Ekranın kilidini açın, WiFi'yi sıfırlamak için "O "düğmesine 10 saniye boyunca uzun basın.

#### Gösterge Bilgileri

| <u>ن</u> ا ق | Kapalı                    | Güç yok                                    |
|--------------|---------------------------|--------------------------------------------|
|              | Kalıcı Yanan Mavi Işık    | Cihaz Bağlantısı Başarılı                  |
|              | Turuncu Yavaş Yanan Işık  | Cihaz Bağlanıyor                           |
|              | Turuncu Hızlı Yanan Işık  | WiFi Bağlantısı/Cihaz Çevrimdışı           |
| Ô            | Kalıcı Beyaz Yanan Işık   | Kontrol Kilidi                             |
| ⚠            | Kırmızı Yanıp Sönen Işık  | Cihaz Anormal                              |
| Ø            | Kapalı                    | Şarj Oluyor                                |
|              | Kalıcı Yanan Kırmızı İşık | Pille Çalışıyor (kendi içinde pili vardır) |
|              | Kırmızı Yanıp Sönen İşık  | Düşük Pil                                  |

## Uygulama Bağlantısı

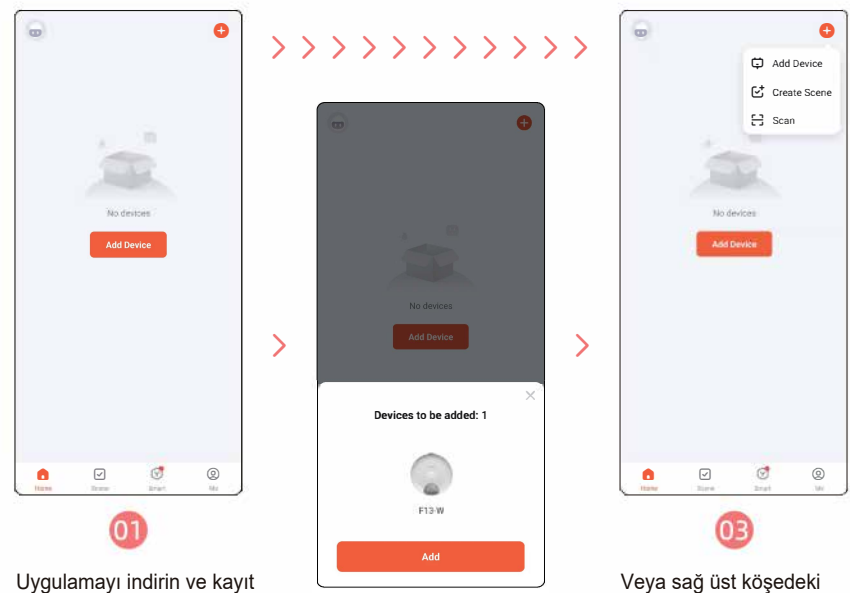

Uygulamayı indirin ve kayıt olun daha sonra hesabınızla oturum açın.

> Ara yüze girdikten sonra Cihaz otomatik olarak bulursa "Ekle"ye tıklayın ve 5. adıma geçin.

"+" işaretini tıklayıp "Cihaz Ekle"yi

tıklayabilirsiniz.

| <                     | Add Device                            |                        |                         |  |  |
|-----------------------|---------------------------------------|------------------------|-------------------------|--|--|
| Searchin<br>has enter | g for nearby devi<br>red pairing mode | ces. Make sure y       | our device              |  |  |
| Discover              | ing devices.                          |                        | Add                     |  |  |
|                       | Add Ma                                | anually                |                         |  |  |
| Bectrical             |                                       | Blocket                |                         |  |  |
| Lymng                 | 3.5                                   | 1,1                    | 3.5<br>.0               |  |  |
| Seniora               | Pla)<br>(BLE+WiFi)                    | Socket<br>(Wi-Fi)      | Bocket<br>(Zigber)      |  |  |
| Large Home            | 1,1                                   | 12                     | 1.1                     |  |  |
| imall Home            | (BLE)                                 | (NB-IoT)               | (other)                 |  |  |
| opliances             |                                       | Power Strip            |                         |  |  |
| Kitchen<br>Appliances | $\sim vv$                             | $=  \Psi  \Psi$        | * .VV                   |  |  |
| xercise &<br>Health   | Power Strip<br>(BLE+WrFi)             | Power Strip<br>(Wi-Fi) | Power Strip<br>(Zigbee) |  |  |

>

Arayüze girdikten sonra cihazın otomatik olarak bulunmasını bekleyin ve "Ekle"ye tıklayın.

04

| hoose Wi-Fiand enter passwo | <b>n</b><br>Ird |   | 1 device(s) being added |   |
|-----------------------------|-----------------|---|-------------------------|---|
| Petwant-508                 | 74              |   | Being added             | ۲ |
| ≙                           | 141             |   |                         |   |
|                             |                 | > |                         |   |
|                             |                 |   |                         |   |
|                             |                 |   |                         |   |
| Netf                        |                 |   |                         |   |
|                             |                 |   | -                       |   |

WiFi şifresini girin (şifre özel sembol içermemelidir.)

Ağa bağlanmasını bekleyiniz.

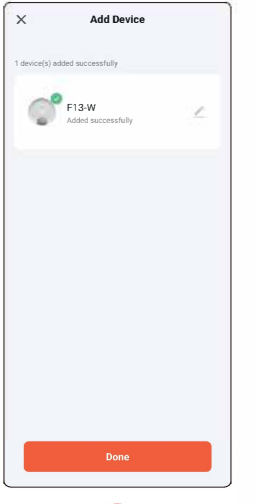

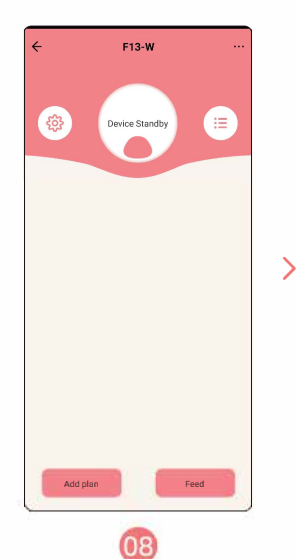

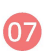

Başarıyla eklendikten sonra, cihaz adını özelleştirebilirsiniz, "Bitti"yi tıklayınız. Hemen bir öğün beslemek için "Besle" seçeneğini tıklayın.

Besleme planını ayarlamak için "Plan ekle"ye tıklayın.

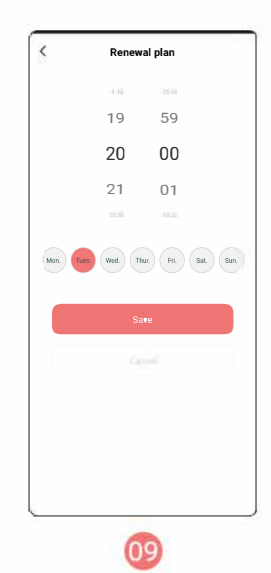

Evcil hayvanınızın yeme düzenine göre süreyi ayarlayıp Kaydet"i tıklayabilirsiniz.

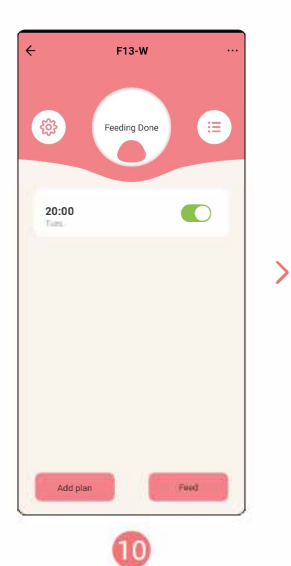

Planları silebilir veya ekleyebilirsiniz ancak beş öğün yemek ayarlayabilirsiniz. Besleme kayıtlarını istediğiniz zaman kontrol edebilirsiniz.

4

Feeding Records

Feeding success!

Feeding success!

Feeding success!

Feeding success!

Feed

2023-04-25 Tues.

2023-04-25 Tues.

2023-04-19 Wed.

Add plan

20:00

17:14

20:09

20:08

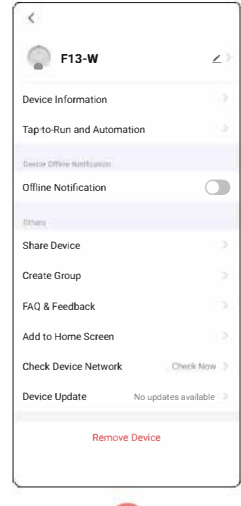

12

Cihazı birden fazla kişiyle paylaşmak için Ayarlar menüsünde "Cihazı Paylaş" seçeneğini tıklayabilirsiniz.

## Temizlik ve Bakım

### Ürünün içini ve yiyecek kasesini temizleyin

1)Kontrol panelini saat yönünde döndürün ve çıkarın. 2)Kontrol panosu dışındaki tüm parçalar yıkanabilir. Ürün yüzeyine zarar vermemek için temizlik sırasında metal malzemeler kullanmayınız.

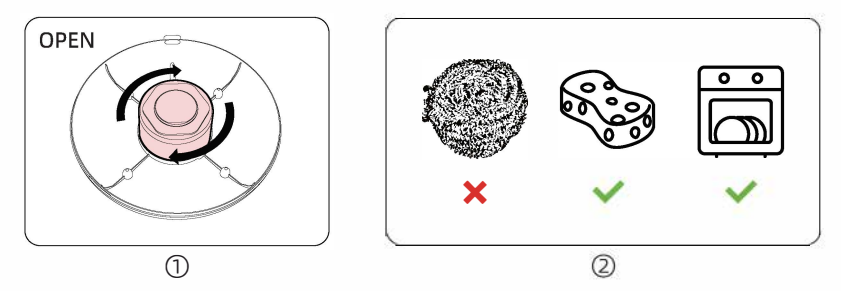

\*Not:

Yaş mama veya konserve yiyecek besledikten sonra, her gün hemen yıkamanızı öneririz.

#### Ana Kartı Temizleme

Ana kartı çıkarın, dışını yumuşak, ıslak bir bezle silin.

\*Not: Ana kart su geçirmez değildir ve yıkanamaz !!

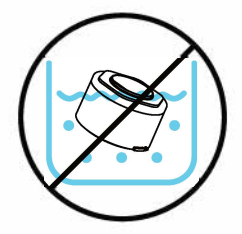

#### Kontrol Kartını Takma

1) Ana kart tokasını alt muhafaza montaj yuvasıyla hizalayın, bir "klik" sesi duyana kadar tutup saat yönünün tersine çevirin.

2) Ana kartın yerine takılıp takılmadığını kontrol edin.

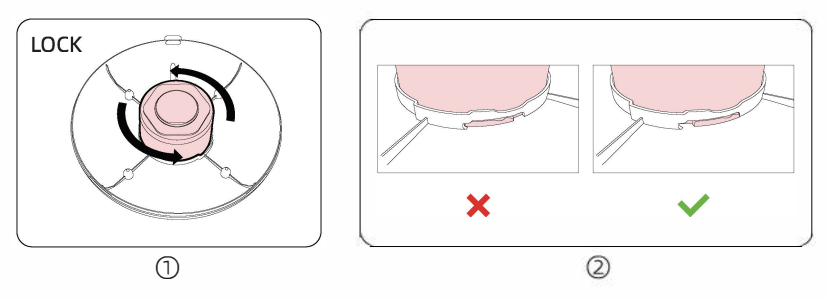

#### \*Not:

Kontrol panosu düzgün şekilde kurulmazsa, yiyecek kasesi yanlış hizalanır ve besleyici normal şekilde kullanılamaz.

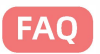

| Arıza Belirtisi                         | Sebep analizi                                            | Nasıl çözülecek                                                                                          |
|-----------------------------------------|----------------------------------------------------------|----------------------------------------------------------------------------------------------------|
| Ekran Kapalı                            | Güç yok                                                  | En kısa sürede şarj edin                                                                                 |
|                                         | Güç AÇIK Değil                                           | Cihaz üzerindeki düğmesini açın                                                                          |
|                                         | Cihaz Anormal                                            | Satış sonrası ile iletişime geçiniz                                                                      |
| Yanlış<br>Hizalanmış<br>Yemek<br>Kasesi | Ana kart yanlış<br>takılmış                              | Ana kartın düzgün takılıp takılmadığını<br>kontrol edin                                                  |
|                                         | Cihaz Anormal                                            | Satış sonrası ile iletişime geçiniz                                                                      |
| Cihaz Anormal                           | Yemek tepsisinin<br>içindeki yabancı<br>maddeler         | Yemek tepsisinin içindeki yabancı maddeleri temizleyin                                                   |
|                                         | Fotoelektrik sensör<br>arızalı                           | Satış sonrası ile iletişime geçiniz                                                                      |
|                                         | Motor arızalı                                            | Satış sonrası ile iletişime geçiniz                                                                      |
| Cihaz Çevrimdışı                        | Cihaz pil modunda                                        | Elektrik kesintisinin veya güç adaptörünün<br>düzgün şekilde sabitlenip sabitlenmediğini<br>kontrol edin |
|                                         | Ağ normal değil veya<br>wifi ile ilgili bir sorun<br>var | Lütfen WIFI'ın normal olup olmadığını kontrol<br>edin ve evcil hayvan besleyiciyi yeniden<br>bağlayın    |
|                                         | Anakart Arızalı                                          | Satış sonrası ile iletişime geçiniz                                                                      |